## <u>Návod na přihlášení do Bakalářů - Elektronické žákovské knížky</u> <u>ZŠ Kubatova</u>

Otevřete v internetovém prohlížeči webové stránky školy (<u>www.zskucb.cz</u>) a klikněte na záložku Bakaláři.

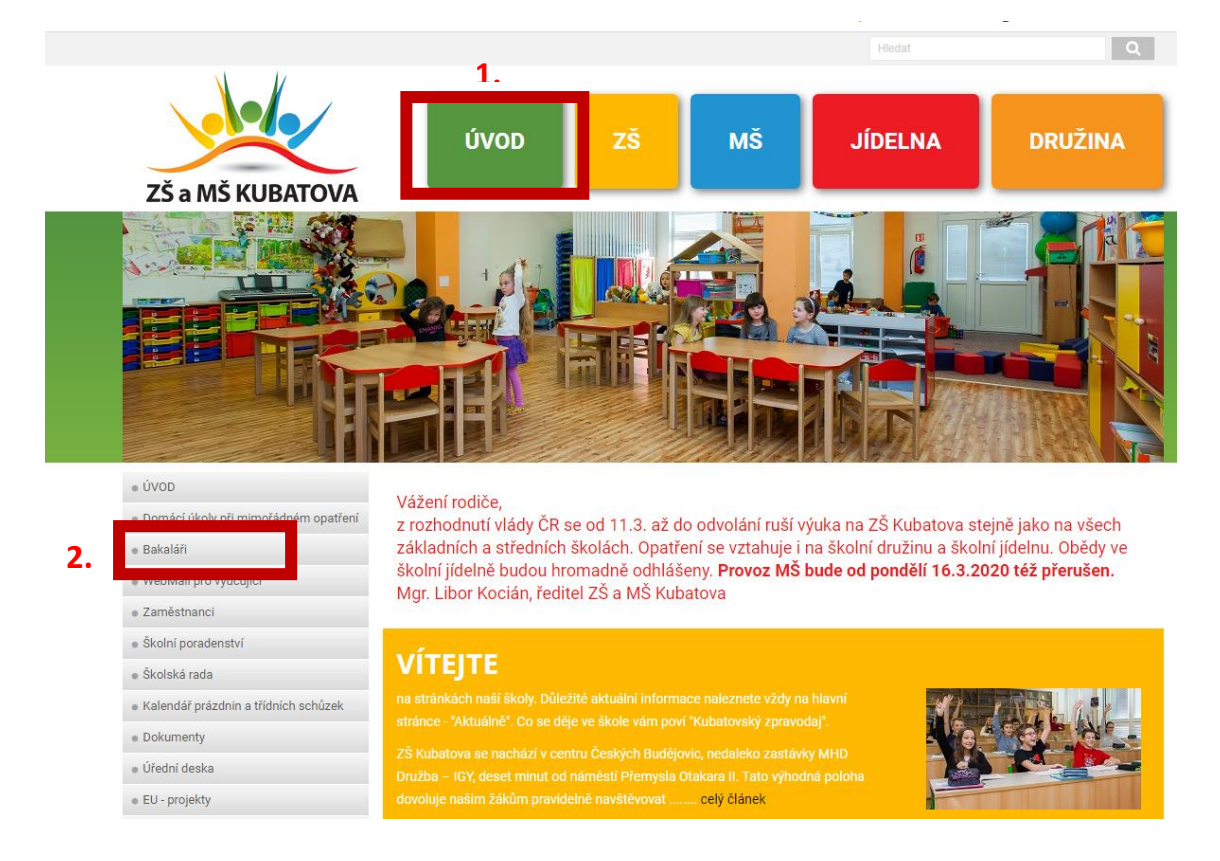

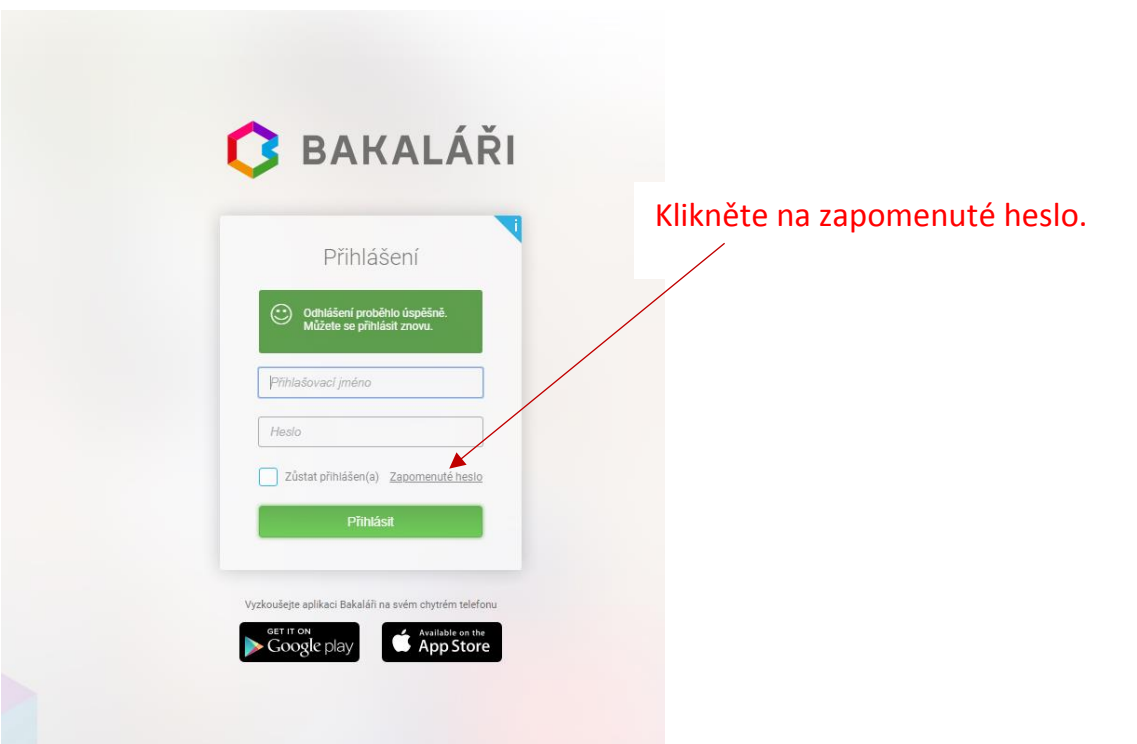

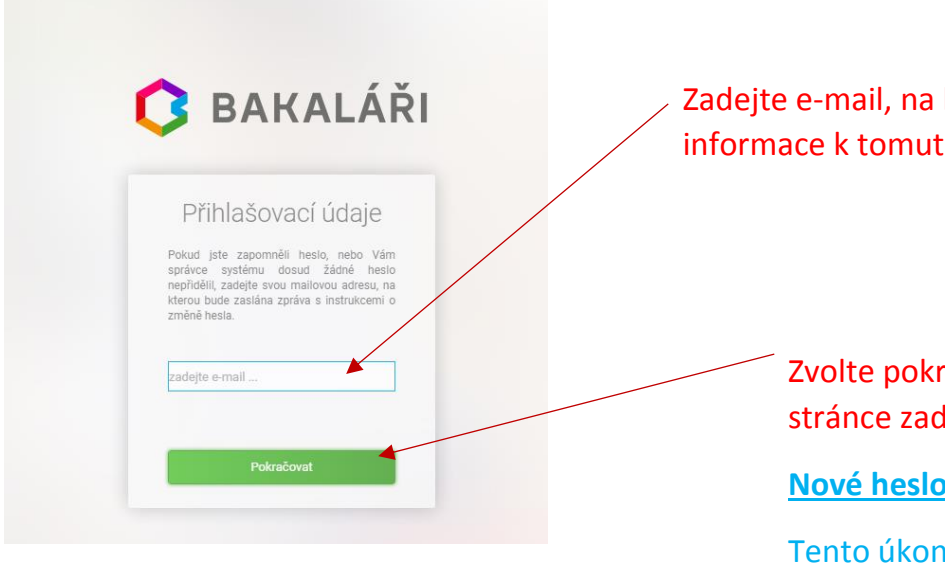

Zadejte e-mail, na který Vám přišly informace k tomuto návodu.

> Zvolte pokračovat. Na následující stránce zadejte nové heslo, potvrďte.

Nové heslo si zapište a uschovejte!!

Tento úkon provede pouze jeden z rodičů. Přihlašovací údaje předá druhému rodiči. V případě problému kontaktujte třídního učitele.

## Obdržíte e-mail následujícího znění:

Předmět: BAKALÁŘI - změna hesla

Vážený uživateli,

byla zaregistrována žádost o změnu hesla do systému Bakaláři:

uživatel: rodiče – Novák Jan Přihlašovací jméno: Nova2332

Pro změnu hesla pokračujte kliknutím na následující odkaz, nebo tento zkopírujte do adresy prohlížeče:

https://zskucb.bakalari.cz/next/chngpwd.aspx?u=QStpxlOxhE6610Q6cD4dIpOZGEZKoP4pE fqsmRHMHgaoihmfdnokhi

Toto je automaticky generovaný mail. Neodpovídejte na něj. V případě problémů kontaktujte svého správce systému Bakaláři.

> Klikněte na tento odkaz, zadejte nové heslo a to potvrďte.

V případě problémů kontaktujte třídního učitele.

Prostředí, ve kterém naleznete potřebné informace – ke komunikaci s třídním učitelem (i dalšími učiteli) slouží záložka Komens. Dále zde v budoucnosti uvidíte informace k výuce – známky, rozvrh, absence, atd. Přůběžná klasifikace zatím není zpřístupněna.

| 🗘 BAKALÁŘ                                                                                           | L                                            |                                                     | Filová Viktorie, 1.A Odhlásit   |
|----------------------------------------------------------------------------------------------------|----------------------------------------------|-----------------------------------------------------|---------------------------------|
| Základní škola a Mateřská<br>škola, Kubatova 1, České<br>Budějovice<br>2. pololetí šk. roku 2019/20 | Vítejte v aplika<br>Toto je první přihlášení | Bakaláři                                            |                                 |
| Úvod                                                                                                |                                              |                                                     |                                 |
| > Osobní údaje                                                                                      |                                              | Rozvrh dne 17.3.2020                                | Upozornění                      |
| > Klasifikace                                                                                       |                                              | < Aktuální >                                        |                                 |
| > Výuka                                                                                             |                                              | Tento den není výuka                                | Nemáte żádná upozornění.        |
| Plán akcí                                                                                           |                                              |                                                     |                                 |
| Průběžná absence                                                                                    |                                              |                                                     | Plán akcí                       |
| > Ankety                                                                                            |                                              | Domaci ukoly                                        |                                 |
| > Komens                                                                                            |                                              | Žádné domácí úkoly.                                 | Nemate zadne planovane akce.    |
| Dokumenty                                                                                           |                                              |                                                     |                                 |
| > Poradna                                                                                           |                                              | Kalandář                                            | Aktuality a nejnovější události |
| > gdpr                                                                                              |                                              |                                                     | Art for a                       |
| > Nástroje                                                                                          |                                              | po út st čt pá so ne                                | Zadne aktuality.                |
| > O aplikaci                                                                                        |                                              | 09 <u>24 25 26 27 28</u> 29 1                       |                                 |
|                                                                                                    |                                              | 10 <u>2</u> <u>3</u> <u>4</u> <u>5</u> <u>6</u> 7 8 |                                 |
|                                                                                                    |                                              | 11 9 <u>10 11 12</u> 13 14 15                       |                                 |
|                                                                                                    |                                              | 12 16 <u>17</u> 18 19 <u>20</u> 21 22               |                                 |
|                                                                                                    |                                              | 14 30 <u>31</u> 1 2 3 4 5                           |                                 |
|                                                                                                    |                                              |                                                     |                                 |
|                                                                                                    |                                              | Služby                                              |                                 |
|                                                                                                    |                                              | Včelka 🐞 Procvičujte s dětmi čtení každý den >      |                                 |
|                                                                                                    |                                              |                                                     |                                 |

Pokud chcete být automaticky informováni, můžete si stáhnout mobilní aplikaci z Google Play, nebo App Store.

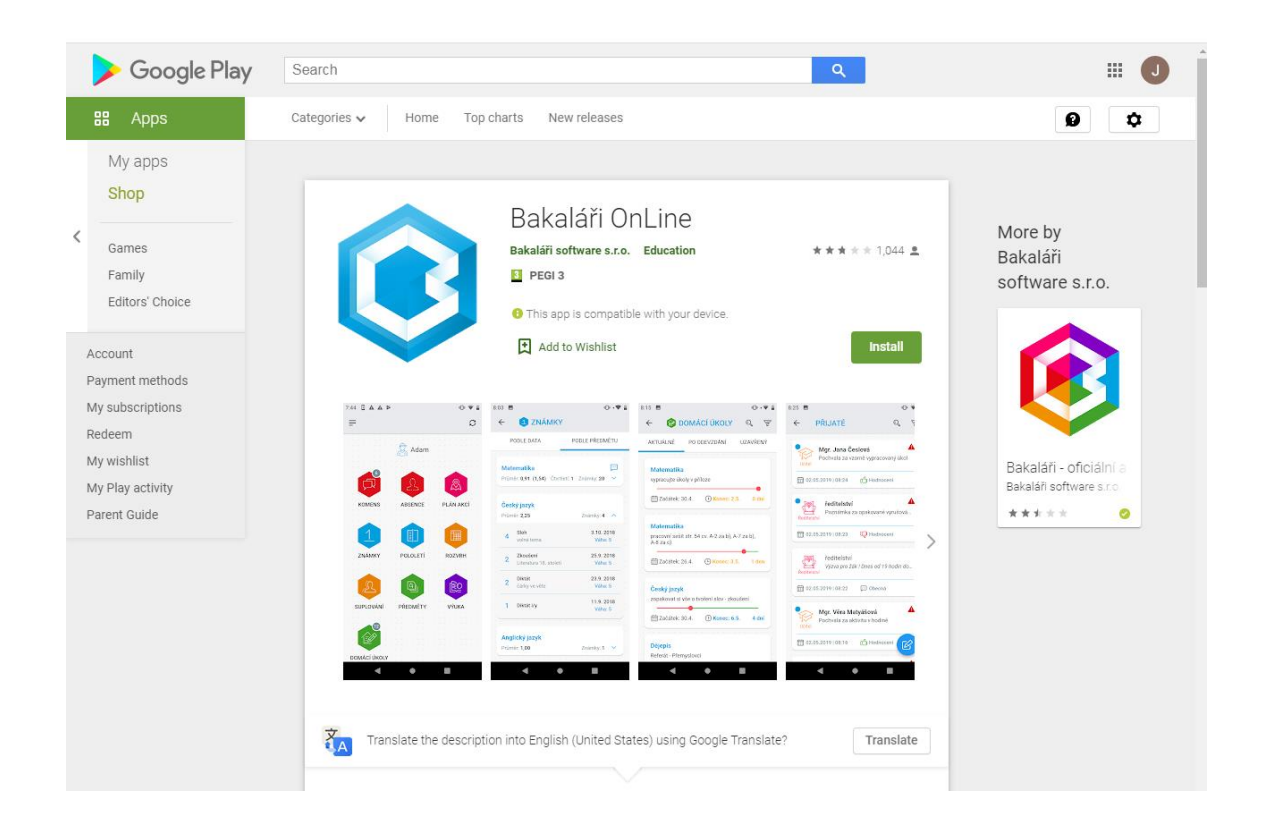

V případě, že máte účet na jiné škole, účty můžete propojit přes záložku Nástroje – Propojení účtů.

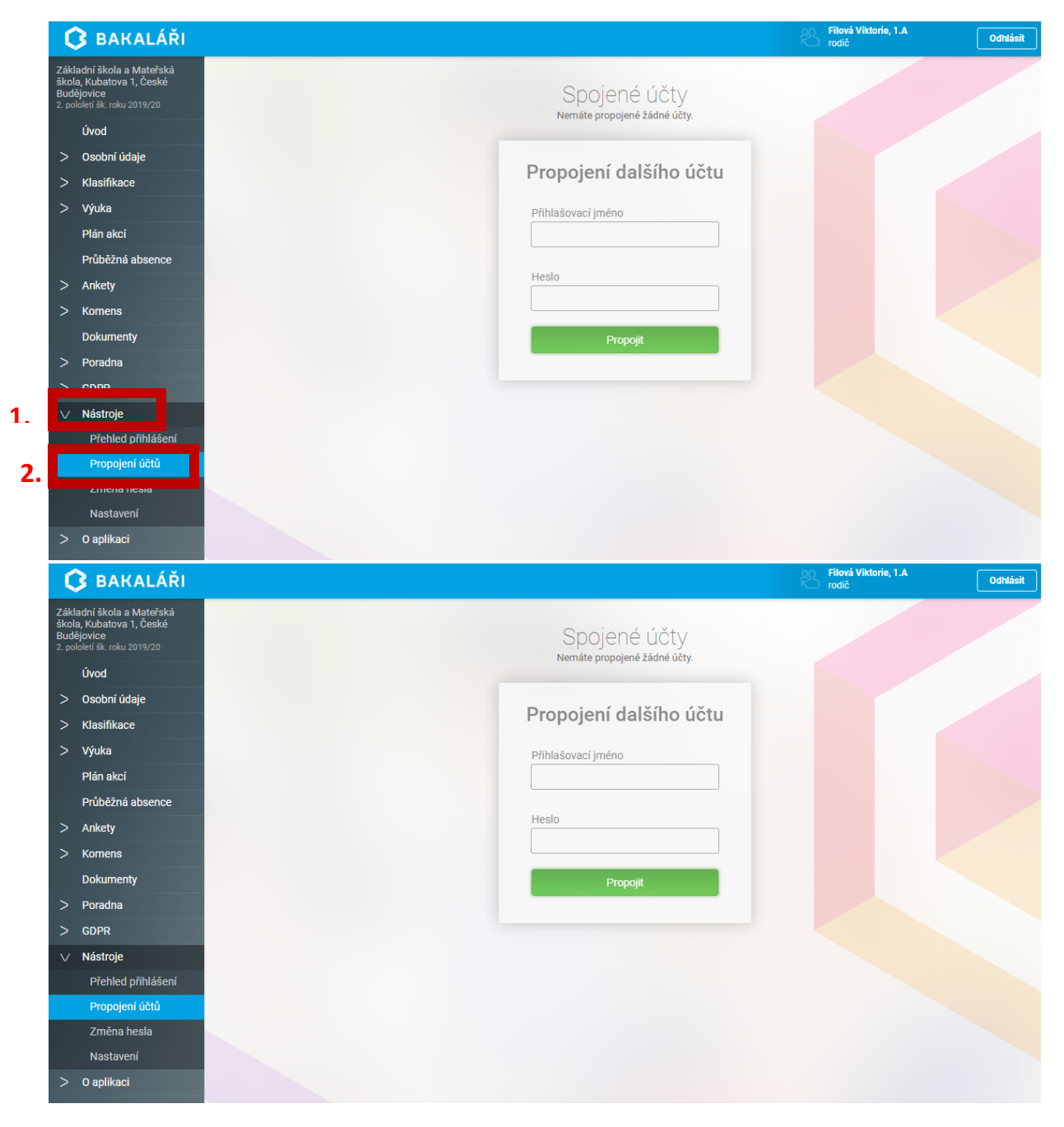